## Black-Box Testing Evidence – Assessment 4

All black-box tests were run on a university computer using the final .jar executable in Windows 10.

| Test Group                      | Test Name                                                               | Test<br>ID | Expected outcome                                                                                                    | Result | Comments                                                                   | Associated<br>Requirement |
|---------------------------------|-------------------------------------------------------------------------|------------|----------------------------------------------------------------------------------------------------|--------|----------------------------------------------------------------------------|---------------------------|
| General                         | The game loads from a .jar<br>on the software lab<br>computers.         | 5.1        | Running the Desktop Launcher starts the game and takes you to the main menu when ran on the software lab computer computers.                                                              | PASS   |                                                                            | P1, P2, E2                |
|                                 | The game runs at 30<br>frames<br>per second on university<br>computers. | 5.2        | The game has been run on multiple computers in the<br>university computer science labs, and framerate has<br>never been a noticeable issue and appears to be at<br>least 30 at all times. | Pass   |                                                                            |                           |
| User Interface:<br>Menu         | Start button takes you to select level screen.                          | 6.1        |                                                                                                    | PASS   |                                                                            |                           |
|                                 | Exit button stops the game safely.                                      | 6.2        |                                                                                                    | PASS   |                                                                            |                           |
| User Interface:<br>Select Level | Back button takes you<br>back to the main menu.                         | 7.1        |                                                                                                    | PASS   |                                                                            |                           |
|                                 | Save button creates a text file containing the current game state.      | 7.2        | Creates the save file, storing the current progress.                                                                                                    | PASS   | The progress is<br>saved to<br>core/assets/<br>saveData.txt<br>See image 3 | F8                        |
|                                 | Load button gives you the option to load any of the save files.         | 7.3        | Pressing the load button should load the save file.                                                                                                    | PASS   | The progress is loaded<br>from<br>core/assets/saveData.txt                 | F8                        |

| Team Craig                    |                                                                 |     |                                                                                                    |      |                                                                                                    | 1      |
|-------------------------------|-----------------------------------------------------------------|-----|----------------------------------------------------------------------------------------------------|------|----------------------------------------------------------------------------------------------------|--------|
|                               | The various stage buttons load the correct levels.              | 7.4 | The level corresponding to the button should load<br>correctly. When clicked, the correct stage description<br>should be displayed. Later levels should have their<br>buttons greyed out if the player has not progressed<br>that far yet, but should one by one become available<br>after the previous level is completed. | PASS | Depending on the<br>the users progress<br>in the game this<br>button may be<br>greyed out. In this<br>case the button<br>shouldn't select this<br>level.<br>See image 4 | F1, N4 |
|                               | Nerdy button sets the player type to nerdy.                     | 7.7 | This test passes if the text below the player option<br>changes to a description of the player and the player<br>has a blue shirt and 150HP when a level is played.                                                                                                    | PASS | See image 5, 6                                                                                                    | F3     |
|                               | Sporty button sets the player type to sporty.                   | 7.8 | This test passes if the text below the player option<br>changes to a description of the player and the player<br>has a red shirt and moves faster when a level is played.                                                                                                    | PASS | See image 5, 6                                                                                                    | F3     |
|                               | Artsy button sets the player type to artsy.                     | 7.9 | This test passes if the player is wearing a green shirt<br>and has a noticeably higher attack damage                                                                                                    | PASS | See image 5, 6                                                                                                    | F3     |
| User Interface:<br>Pause Menu | Pressing escape in any<br>level takes you to the<br>pause menu. | 8.1 | Try pressing escape in each level. It should change the screen to one with a "Resume" and "Exit" button for every level.                                                                                                    | PASS | See image 10                                                                                                    | E1     |

|   | Pressing the resume button should continue the level.                        | 8.2 | Check the game state before pausing and after resuming is the same.           | PASS | See image 10 | E1 |
|---|------------------------------------------------------------------------------|-----|-------------------------------------------------------------------------------|------|--------------|----|
| - | Pressing the exit button<br>should return you to the<br>level select screen. | 8.3 | If the exit button is used there should be no change to<br>the game progress. | PASS | See image 10 | E1 |

| Team Craig |                                                                                            |     |                                                                                                    |      |                                                                                                    |    |
|------------|--------------------------------------------------------------------------------------------|-----|----------------------------------------------------------------------------------------------------|------|----------------------------------------------------------------------------------------------------|----|
|            | Start a level after pausing<br>and exiting it should give a<br>fresh version of the level. | 8.4 | A fresh version of the level will start you from the player spawn point on wave 1 with all the zombie remaining.                                                                                   | PASS |                                                                                                    | E1 |
| Game Logic | Completing any level<br>except the last level<br>increments game progress.                 | 9.1 | If completing the town or Halifax level displays the<br>message "Level complete" and unlocks the next level,<br>then the test passes.                                                              | PASS | See image 1                                                                                                    | N2 |
|            | Completing the<br>Constantine level<br>completes the game.                                 | 9.2 | If completing the last level displays the message "Game complete" then the test passes.                                                                                                    | PASS | In the current<br>implementation of<br>the game<br>Constantine<br>is the last level. If<br>more were added<br>this test would have<br>to change. | N2 |
|            | Completing an already<br>completed level does not<br>affect game progress.                 | 9.3 | Complete each level twice before moving on to the next<br>level. Make sure the progress doesn't change after<br>completing each level a second time. If it doesn't<br>change the test should pass. | PASS | See image 2                                                                                                    | N2 |

| Killing a zombie<br>decrements the zombies<br>remaining counter. | 9.4 | Attack a zombie until it disappears (killed) and<br>compare the number of zombies remaining before and<br>after.                                                       | PASS | F10 |
|------------------------------------------------------------------|-----|----------------------------------------------------------------------------------------------------|------|-----|
| Killing all zombies in a wave increments the wave counter.       | 9.5 | Attack all zombies until they disappear and compare<br>the wave number before and after.                                                                               | PASS |     |
| Completing a level returns<br>you to the select level<br>screen. | 9.6 | Completing a level takes the user to a new screen that<br>says "Level completed" or "Game completed" with a<br>button that takes them back to the select level screen. | PASS |     |

| If you die you return to the select level screen.                      | 9.7  | If the player dies, by taking damage from zombie, the game takes the user to a new screen that says "You died" with a button that takes them back to the select level screen.                                               | PASS |                                                                                                    | F1  |
|------------------------------------------------------------------------|------|----------------------------------------------------------------------------------------------------|------|----------------------------------------------------------------------------------------------------|-----|
| More zombies are<br>spawned as the game<br>progresses.                 | 9.8  | Each wave in a level has more zombies than the previous wave. Each equivalent wave across the levels has more zombies than the previous level.                                                                              | PASS |                                                                                                    | F2  |
| A random power up is<br>dropped after completing a<br>wave in a level. | 9.9  | Once all the zombies in a wave have been killed a<br>power up should be spawned. Having tested this<br>extensively, we have seen every one of the 5 power<br>ups appear which suggests that random selection is<br>working. | PASS |                                                                                                    | F6  |
| Each player type has a unique special ability                          | 9.10 | Each player type has a special ability which can be<br>used by pressing 'E', and which lasts for a few<br>seconds and can be only used once per level.                                                                      | PASS |                                                                                                    | F3  |
| The game starts with a tutorial mission                                | 9.11 | The first mission in the game displays a simple tutorial text                                                                                                    | PASS | See image 13                                                                                               | N1  |
| Game story prompts are displayed                                       | 9.12 | The game displays the story premise on startup.                                                                                                    | PASS | See image 14                                                                                               | N4  |
| When a player dies they<br>return to the level but as a<br>zombie      | 9.13 | When a players dies by being attacked by a zombie<br>they can press the 'back' button which will return them<br>back to the level but they will play as a zombie.                                                           | PASS |                                                                                                    | F11 |
| Picking up cure turns any<br>zombies in range into<br>humans           | 9.14 | Any zombies within range will be turned into                                                                                                    | PASS | Initially this test<br>specified an<br>exact radius but this<br>was<br>impossible to verify so<br>the test | F12 |

| e      |                                                                                   |      |                                                                                                    |      |                        |             |
|--------|-----------------------------------------------------------------------------------|------|----------------------------------------------------------------------------------------------------|------|------------------------|-------------|
|        |                                                                                   |      |                                                                                                    |      | had to be generalised. |             |
|        |                                                                                   |      |                                                                                                    |      |                        |             |
|        |                                                                                   |      |                                                                                                    |      |                        |             |
|        | Player should have<br>different sprite when a<br>zombie                           | 9.15 | When the player is a zombie they should appear visually different.                                                                        | PASS |                        | F13         |
|        | Player should "change<br>teams" when a<br>zombie.                                 | 9.16 | Player is able to harm human enemies when a zombie                                                                                        | PASS |                        | F13         |
|        | Level progress cannot be made in zombie mode.                                     | 9.17 | On completing any level in zombie mode, the next level<br>will not be unlocked. The player must pass the level as<br>a human to progress. | PASS |                        |             |
|        | Player as a zombie cannot use cure                                                | 9.18 | When the player is in zombie mode picking up the cure<br>does not result in any changes to enemies.                                       | PASS |                        |             |
| Inputs | The player always faces in<br>the direction of the mouse<br>pointer.              | 10.1 | The player faces the mouse cursor at all times, including when attacking.                                                                 | PASS |                        |             |
|        | Clicking causes the player<br>to attack in the direction of<br>the mouse pointer. | 10.2 | It will be clear when the player attacks as it has a punching animation.                                                                  | PASS |                        | E1, E2, F10 |

| Team Craig |  |
|------------|--|
|            |  |

| W, A, S, and D keys move<br>the player up, left, down,<br>and right respectively. | 10.3 | When the player presses or holds the 'W, A, S or D' key the character will walk the up, left, down and right respectively in relation to the world map. | PASS |  | E1, E2 |
|-----------------------------------------------------------------------------------|------|----------------------------------------------------------------------------------------------------|------|--|--------|
|-----------------------------------------------------------------------------------|------|----------------------------------------------------------------------------------------------------|------|--|--------|

| Mini Game | The Minigame is accessible from the main menu | 11.1 | There is a button on the main menu which directs straight to the minigame                    | PASS | See Image 7 | E1, F5 |
|-----------|-----------------------------------------------|------|----------------------------------------------------------------------------------------------|------|-------------|--------|
| Enemies   | There are three different zombie types        | 12.1 | They all have different sprites and attributes,<br>including attack damage, speed and health | PASS | See image 8 | F4, N3 |
|           | There are two boss enemies                    | 12.2 | These appear on the last wave of zombies on the third<br>and sixth level                     | PASS | See image 9 | F7     |

## Images #1

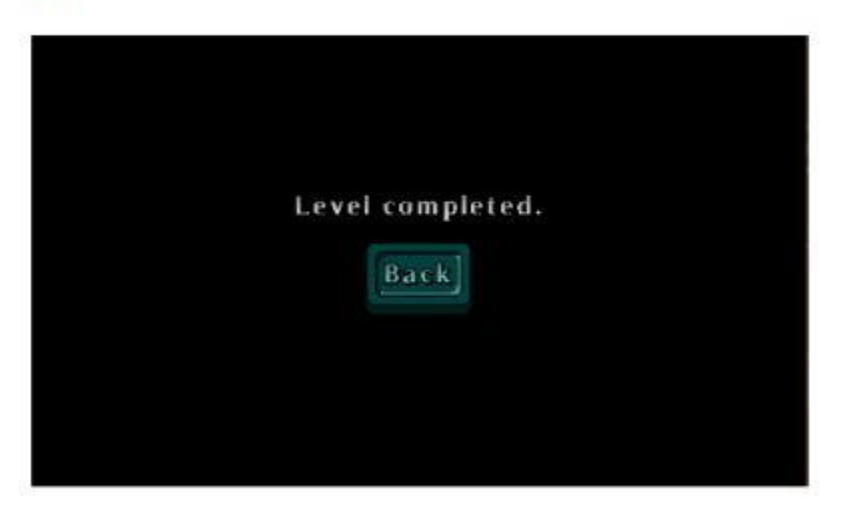

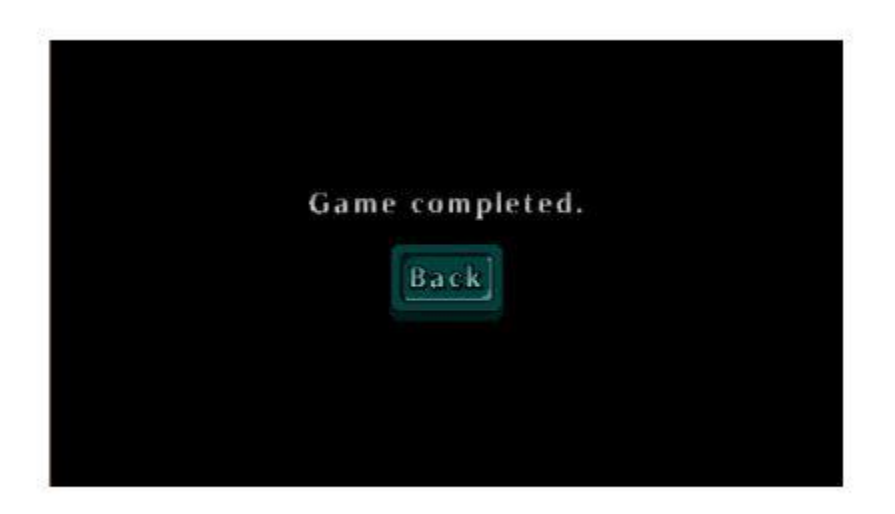

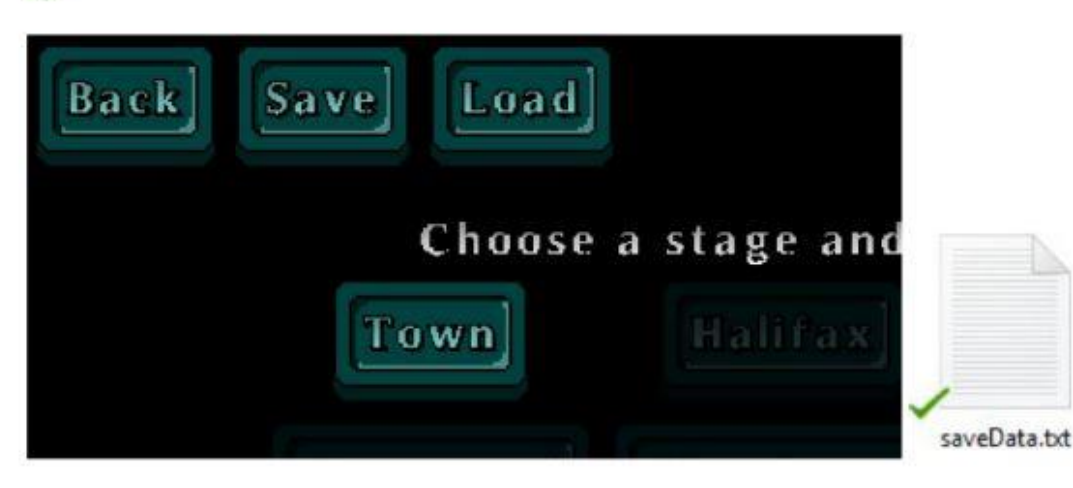

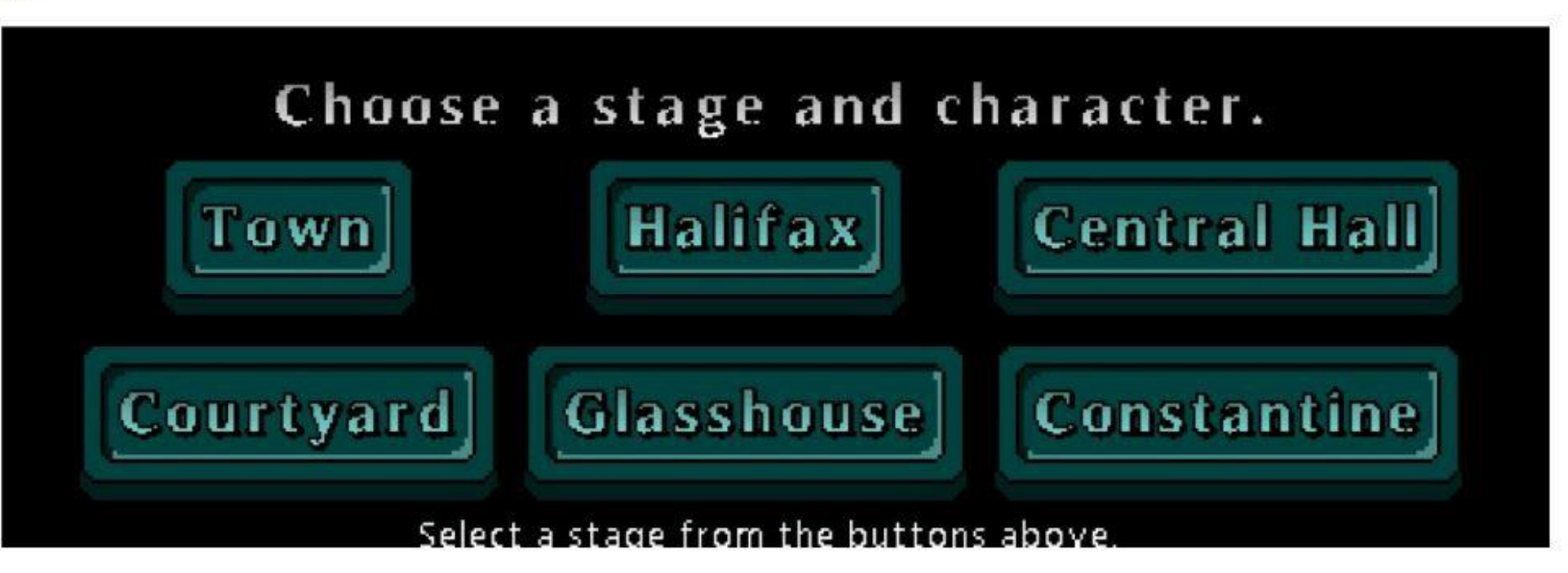

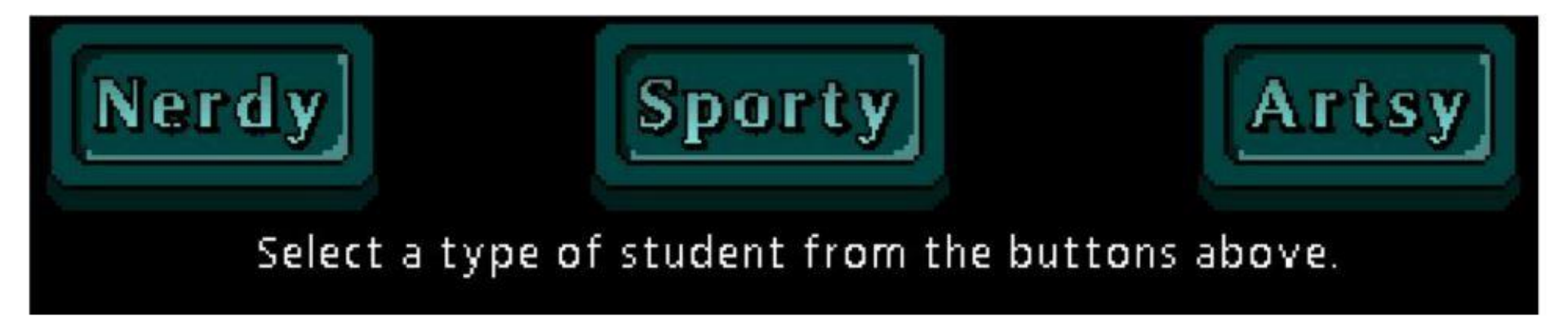

#6

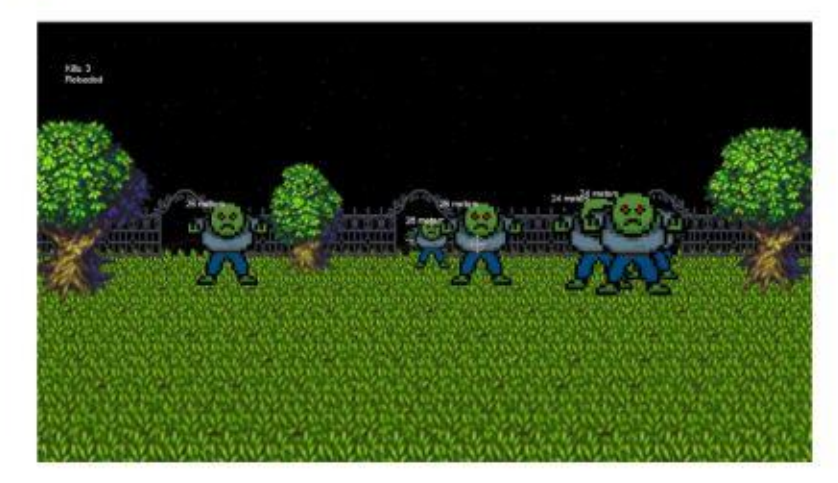

## #8 **()** () ()

#9

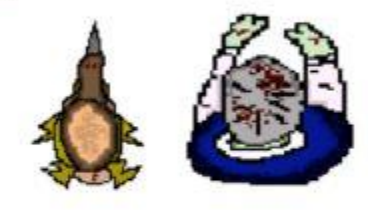

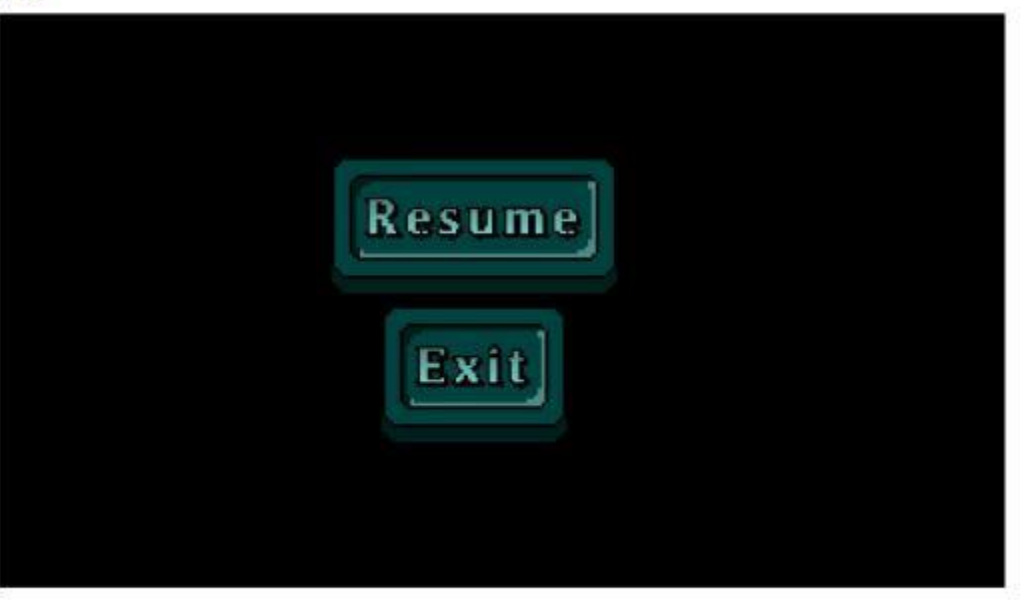

### #11

# Wave 1, 5 zombies remaining.

Health: 150HP

No PowerUp Collected

Press E to trigger special ability

#12

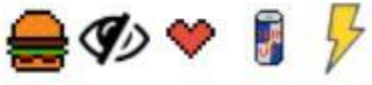

#13

TUTORIAL WAVE Up: W Left: A Down: S Right: D Attack: Left Click Look: Mouse Special Ability: E

#### #14

After a hard night of partying following the dreaded POPL exam, you wake up to find yourself in the middle of town, your friends nowhere to be found.

As you try and recall how you ended up here, you hear a low rumbling sound coming from the alleyway near you.

A horde of decaying zombies suddenly appear from the alleyways, their clothes tattered, blood and bone sticking out of their bodies.

Not soon after, the zombies notice you and charge towards you, trampling over each other, their rumbles turning into screams and cries. But in the spur of the movement, you suddenly realize...

You forgot to hand in your SEPR Assessment!

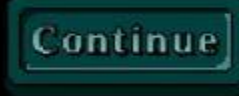